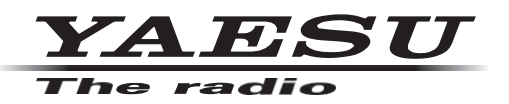

# **FT-710** Manuel de mise à jour du micrologiciel

#### Important

Ce firmware est fourni pour le FT-710.

Avant de télécharger le logiciel, veuillez lire attentivement les "Notes importantes".

Le téléchargement de ce firmware indique que vous êtes d'accord avec le contenu des "Notes importantes". Le terme "Transceiver" est utilisé ci-après pour désigner le transceiver FT-710.

#### **Remarques importantes**

- m La responsabilité de l'utilisation de ce micrologiciel incombe entièrement au client. Nous ne pouvons en aucun cas être tenus responsables des dommages ou des pertes qui pourraient être subis par le client à la suite de l'utilisation de ce micrologiciel.
- m Les réglages de l'émetteur-récepteur doivent être réinitialisés immédiatement après la mise à jour du micrologiciel. La réinitialisation de l'émetteur-récepteur efface toutes les mémoires et les données de réglage dans le menu de réglage.

Avant de mettre à jour le microprogramme, il est recommandé de sauvegarder les données enregistrées dans les canaux de mémoire et les données de réglage du menu de réglage. Reportez-vous à la section "Sauvegarde des données de la mémoire et des données du menu de réglage", décrite dans le manuel d'utilisation, pour connaître la procédure de sauvegarde.

- m Les droits d'auteur et tous les autres droits de propriété intellectuelle relatifs au micrologiciel et au manuel sont la propriété de YAESU MUSEN CO, LTD.
- m La révision et la modification de ce micrologiciel sont interdites. La redistribution, le transfert et la revente des fichiers téléchargés sont également interdits.
- m Les fichiers téléchargés sont réservés à un usage personnel.
- m Si vous avez besoin d'aide pour effectuer la mise à jour du micrologiciel, veuillez consulter l'un de nos sites de vente ou l'un de nos centres de service.

Les réglages de l'émetteur-récepteur doivent être réinitialisés immédiatement après la mise à jour du micrologiciel. La réinitialisation de l'émetteur-récepteur efface toutes les mémoires et les données de réglage du menu de réglage.

Il est recommandé de sauvegarder les données enregistrées dans les canaux de mémoire et les données de réglage du menu de réglage avant de mettre à jour le micrologiciel de l'émetteur-récepteur. Se reporter à la section "Sauvegarde des données de la mémoire et des données du menu de réglage" décrite dans le manuel d'utilisation pour la procédure de sauvegarde.

# Concernant ce micrologiciel

Les firmwares MAIN ; DISPLAY ; DSP ; et SDR sont disponibles pour le FT-710. Vérifier la version du firmware, et faire les mises à jour du firmware si nécessaire.

# Préparation de la carte SD

Formater (initialiser) la carte SD à l'avance avec l'émetteur récepteur FT-710, avant de mettre à jour le firmware. Pour des informations sur les cartes SD qui peuvent être utilisées, et la procédure de formatage, se référer à "Utiliser la carte SD" décrit dans le manuel d'utilisation.

## Comment confirmer la version du micrologiciel

1. Appuyez sur le bouton [FUNC], puis touchez [EXTENSION SETTING].

|           |                                                                                                    | MODE TALENDED TALE BALT MA CLAR MY NO |
|-----------|----------------------------------------------------------------------------------------------------|---------------------------------------|
| Олоск     | YAESU HF/50MH2 TRANSCEIVER FT-710                                                                                                    |                                       |
| TUNE      | S1 3579 120 40 48 FF0-A<br>10 50 100 180 W<br>F0-B 7.000,000                                                                                                    | FUNC DNR BUSY/TX NAR REGAIN/SOL       |
|           | LEVEL PEAK MARKER COLOR CONTRAST DIMMER<br>-5.048 LV1 ON 5 10 15 M-GROUP                                                                                                    |                                       |
| () PHONES | MICGAIN MICEO PROCLEVELA MUCLEVEL VOX GAIN VOXDELAY ANTIVOX<br>OFF 100 50 500 500 500 500 500 500 500 500                                                                                                    |                                       |
|           | 100W         DFF         DFF         DFF         20wem         700Hz         200ms           MESSACE         RECORD         PLAY         TXW         So%         AESS         AESS-CF           MESSACE         RECORD         PLAY         TXW         So%         700Hz | STEP/MCH<br>• OSP                     |
|           | RADIO CW OPERATION DISPLAY EXTENSION BACK                                                                                                    |                                       |
|           |                                                                                                    | PESET FINE                            |
|           |                                                                                                    |                                       |

2. Effleurer [VERSION SOFT].

Les versions de chaque microprogramme s'affichent sur l'écran TFT.

| EXTENSION SETTING |          |  |
|-------------------|----------|--|
| DATE&TIME         | MAIN : V |  |
| SD CARD           |          |  |
| SOFT VERSION      |          |  |
|                   | DSP : V  |  |
| RESET             | SDR : V  |  |
|                   | DST :    |  |
| BACK              |          |  |

# Téléchargement du micrologiciel

- 1. Télécharger le fichier compressé "FT-710\_Firmware\_update\_xxxxx.zip" depuis le site web de YAESU.
- 2. Décompressez le fichier téléchargé.

Sur un PC équipé du système d'exploitation Windows, cliquez avec le bouton droit de la souris sur le fichier "zip" téléchargé. Le **menu** "**Extraire tout le contenu**" extrait le contenu du fichier zip dans un nouveau dossier, puis ouvre le nouveau dossier.

Le fichier firmware (extension SFL) se trouve dans le dossier "**FT-710\_Firmware\_update\_xxxxx**" qui est généré au moment de l'extraction.

- 3. Copier le firmware sur une carte SD préalablement formatée dans le FT-710.
  - Note : Copier le fichier directement dans le dossier "FT-710". Ne pas le copier dans le dossier "Capture", "MemList", "Menu" ou "PlayList". Si le fichier est copié ailleurs que dans le dossier "FT-710", le FT-710 ne pourra pas être mis à jour car il ne reconnaîtra pas le fichier.

La configuration des dossiers sur la carte SD formatée avec le FT-710 est illustrée ci-dessous.

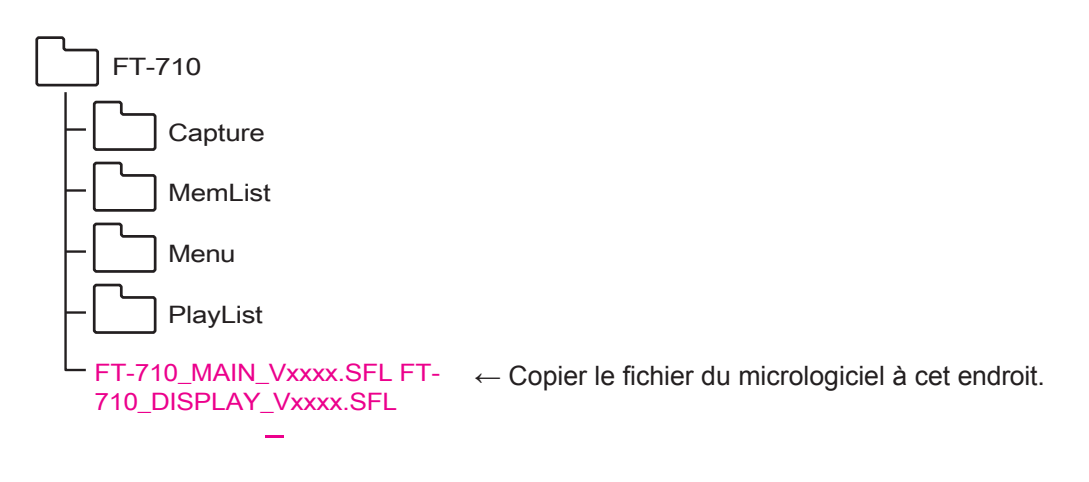

## Note

Mettez d'abord à jour le microprogramme "**DISPLAY**", puis mettez à jour le microprogramme "**MAIN**" ou un autre microprogramme. Si le firmware MAIN est mis à jour en premier, l'émetteur-récepteur peut ne pas fonctionner correctement. Dans ce cas, s'assurer que le câble USB est déconnecté du FT-710 Type-B USB, et recommencer la mise à jour du firmware à partir de l'étape 1 ci-dessous.

- 1. Mettre l'émetteur-récepteur hors tension.
- 2. Le câble USB doit être déconnecté de la prise USB de type B du FT-710.

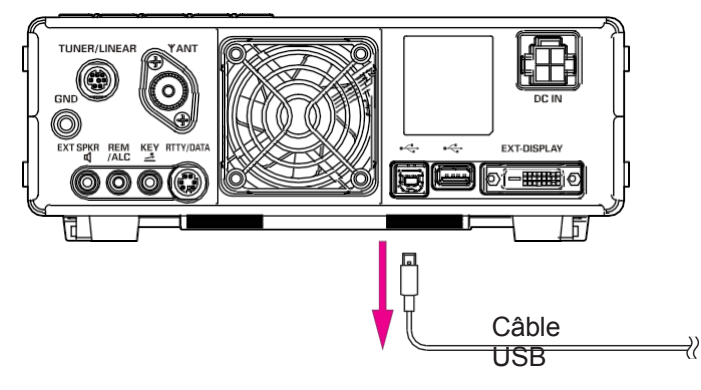

3. Insérez la **carte SD**, contenant le micrologiciel, dans le logement de la carte SD.

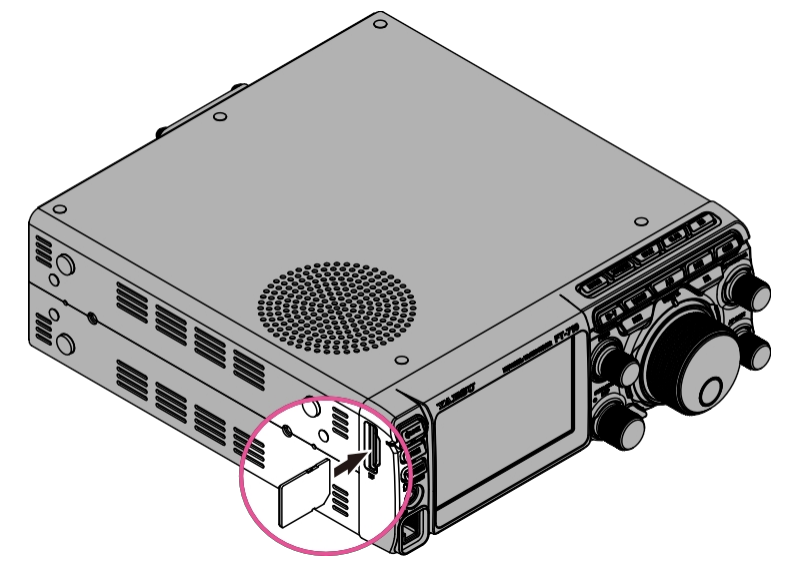

- 4. Allumez l'émetteur-récepteur.
- 5. Appuyez sur le bouton [FUNC], puis touchez [EXTENSION SETTING].

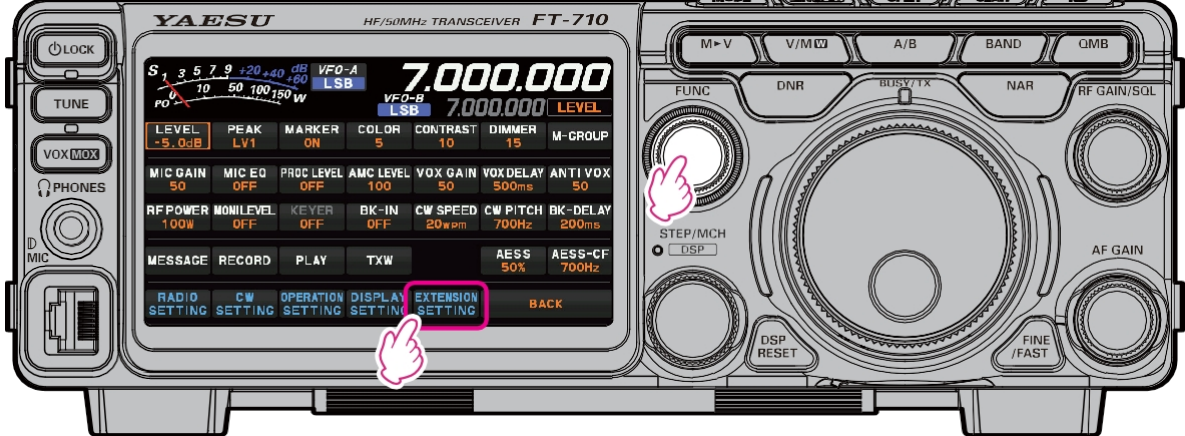

- 6. Effleurer [CARTE SD].
- 7. Tournez le bouton [FUNC] pour afficher l'élément " FIRMWARE UPDATE ", puis touchez [DONE] sur l'élément [FIRMWARE UPDATE].

| EXTENSION SETTING |                 |      |   |
|-------------------|-----------------|------|---|
| DATE&TIME         | MENU LOAD       | DONE | ~ |
| SD CARD           | MENU SAVE       | DONE |   |
| SOFT VERSION      |                 |      |   |
| CALIBRATION       | INFORMATIONS    | DONE |   |
| RESET             | FIRMWARE UPDATE | DONE |   |
|                   | FORMAT          |      |   |
|                   | BACK            |      |   |

8. La liste des microprogrammes stockés sur la carte SD s'affiche.

|   |          | YAESU FT | -710 FIRMWARE UPDATE |
|---|----------|----------|----------------------|
|   |          | MAIN     | : V - Ready          |
|   | <b>~</b> | DISPLAY  | : V - Ready          |
|   |          | DSP      | : V - Ready          |
|   |          | SDR      | : V - Ready          |
| B |          |          |                      |
|   |          | UPD      | DATE CANCEL          |

• "⁄":

": Indique que le micrologiciel doit être mis à jour.

Si le micrologiciel est plus récent que celui de l'émetteur-récepteur et qu'il n'est pas marqué " $\checkmark$ ", touchez la case  $\Box$  pour marquer " $\checkmark$ ".

- Ready: Indique que les fichiers peuvent être mis à jour
   La même version que le micrologiciel de l'émetteur-récepteur. Ready est également
   affiché lorsque la mise à jour n'est pas nécessaire.
- (Broken file): Indique que le fichier est corrompu pour une raison quelconque. Téléchargez à nouveau le fichier du micrologiciel à partir du site Web de YAESU et recommencez depuis le début.
- (Aucun fichier de ce type) : Il n'y a pas de micrologiciel cible sur la carte SD.

# Mise à jour du micrologiciel de l'AFFICHAGE

- 1. Touchez la case □ pour marquer "✓" sur le micrologiciel "DISPLAY".
  - Si le microprogramme "DISPLAY" a déjà été mis à jour, passez à la "Mise à jour du microprogramme MAIN, DSP et SDR" (page 7).
- 2. Touchez la case □ pour supprimer toute marque "✓" sur le micrologiciel autre que "DISPLAY".

| YAESU FT | -710 FIRMWARE UPDATE |
|----------|----------------------|
| MAIN     | : V - Ready          |
| DISPLAY  | : V - Ready          |
| DSP      | : V - Ready          |
| SDR      | : V - Ready          |
|          |                      |
| UPD      |                      |
|          |                      |

- 3. Effleurer [**UPDATE**] pour afficher l'écran de confirmation de la mise à jour.
  - Pour annuler la mise à jour, touchez [ANNULER].

|             | YAESU FT | -710 FIRMW | ARE UPDATE |
|-------------|----------|------------|------------|
|             | MAIN     | : V=-=     | Ready      |
| <b>&gt;</b> | DISPLAY  | : VE-E     | Ready      |
|             | DSP      | : VIII-III | Ready      |
|             | SDR      | : VIII-III | Ready      |
|             |          | ATE        | ANCEL      |

- 4. Appuyez sur [OK] pour mettre à jour le micrologiciel.
  - Pour annuler la mise à jour, touchez [ANNULER].

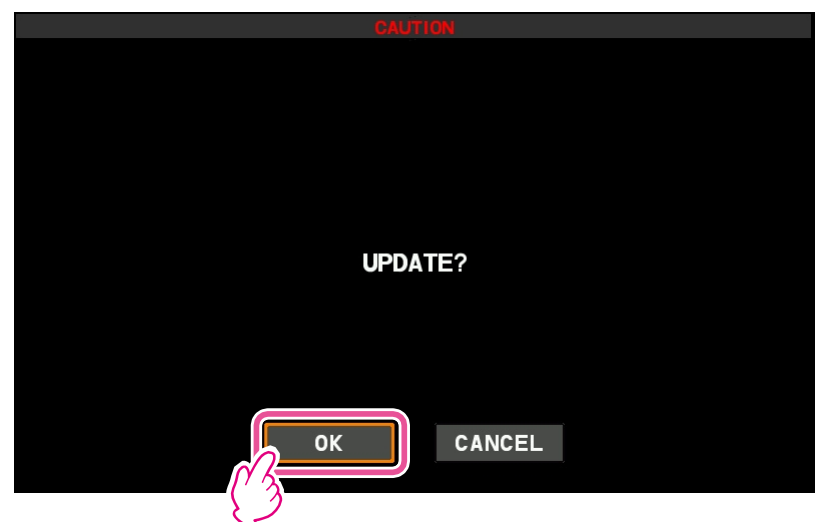

5. L'indicateur de progression de la mise à jour s'affiche lorsque le transfert du micrologiciel commence.
Veuillez patienter jusqu'à la fin de la procédure.

# Attentio

Ne retirez pas la carte SD et n'éteignez pas l'émetteur-récepteur pendant la mise à jour. Si la mise à jour est interrompue, l'émetteur-récepteur ne fonctionnera pas correctement. Dans ce cas, suivez les instructions à l'écran et recommencez à partir de l'étape 1 (page 4).

- 6. Lorsque la mise à jour est terminée, l'appareil est automatiquement mis hors tension.
  - Poursuivre la mise à jour du logiciel MAIN et des autres microprogrammes.
  - Si le micrologiciel "MAIN" et d'autres micrologiciels ont déjà été mis à jour, passez à "Réinitialiser l'émetteur-récepteur" (page 9).

### Mise à jour des microprogrammes MAIN, DSP et SDR

- 1. Allumez l'émetteur-récepteur.
- 2. Appuyez sur le bouton [FUNC], puis touchez [EXTENSION SETTING].

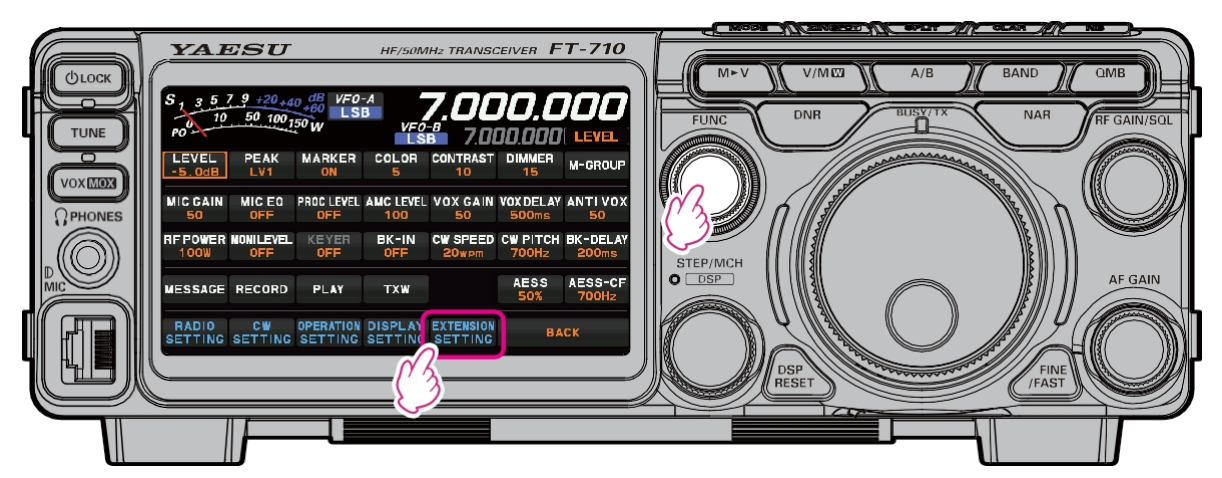

3. Effleurer [SD CARD], puis effleurer [DONE] à l'item "FIRMWARE UPDATE".

| EXTENSION SETTING |                 |      |   |
|-------------------|-----------------|------|---|
| DATE&TIME         | MENU LOAD       | DONE | ~ |
| SD CARD           | MENU SAVE       | DONE |   |
| SOFT VERSION      |                 |      |   |
| CALIBRATION       | INFORMATIONS    | DONE |   |
| RESET             | FIRMWARE UPDATE | DONE |   |
|                   | FORMAT          |      |   |
|                   | ВАСК            |      | ~ |

- 4. Touchez la case □ pour marquer "✓" sur le micrologiciel "MAIN", marquez tout autre micrologiciel nécessitant une mise à jour.
  - Seul le micrologiciel sélectionné est mis à jour.
- 5. Touchez la case □ pour supprimer la marque "✓" sur l"AFFICHAGE".

| YAESU FT-710 FIRMWARE UPDATE |  |
|------------------------------|--|
| MAIN : V - Ready             |  |
| DISPLAY : V - Ready          |  |
| DSP : V Ready                |  |
| SDR : V - Ready              |  |
|                              |  |
|                              |  |
| UPDATE CANCEL                |  |

6. Effleurer [UPDATE], un écran de confirmation de l'exécution de la mise à jour s'affiche.
Pour annuler la mise à jour, touchez [ANNULER].

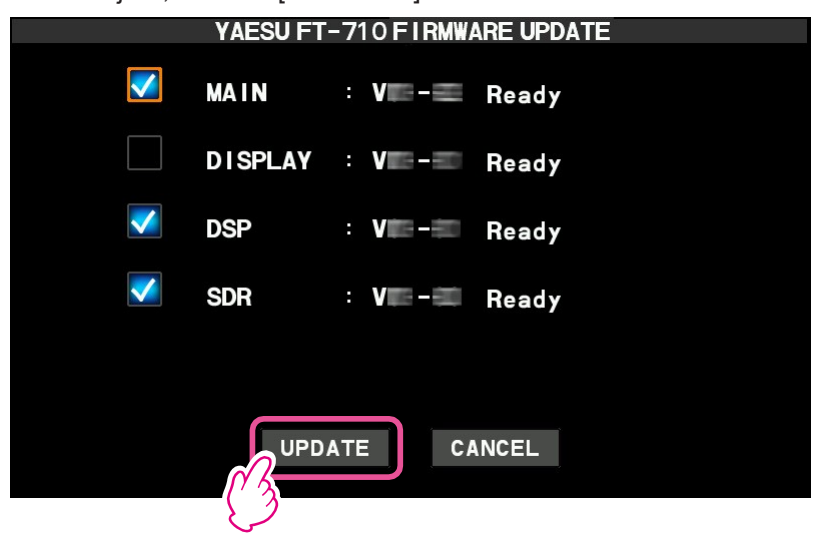

- 7. Appuyez sur [OK] pour mettre à jour le micrologiciel.
  - Pour annuler la mise à jour, touchez [ANNULER].

| CAUTION   |
|-----------|
|           |
| UPDATE?   |
|           |
| OK CANCEL |

8. L'indicateur de progression de la mise à jour s'affiche lorsque le transfert du micrologiciel commence.
• Veuillez patienter jusqu'à la fin de la procédure.

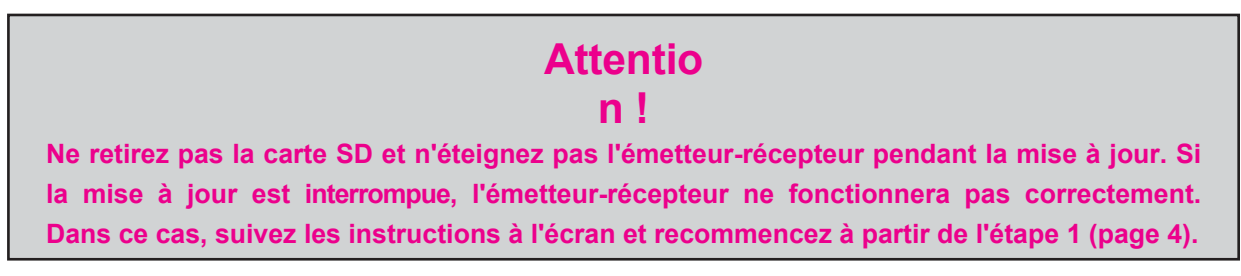

9. Lorsque la mise à jour est terminée, l'appareil est automatiquement mis hors tension.

# Réinitialiser l'émetteur-récepteur

- 1. Appuyer sur la touche [DSP RESET], la touche [FINE/FAST] et l'interrupteur POWER et les maintenir enfoncés pour mettre l'émetteur-récepteur sous tension.
  - L'affichage de la fréquence revient à "7.000.000".

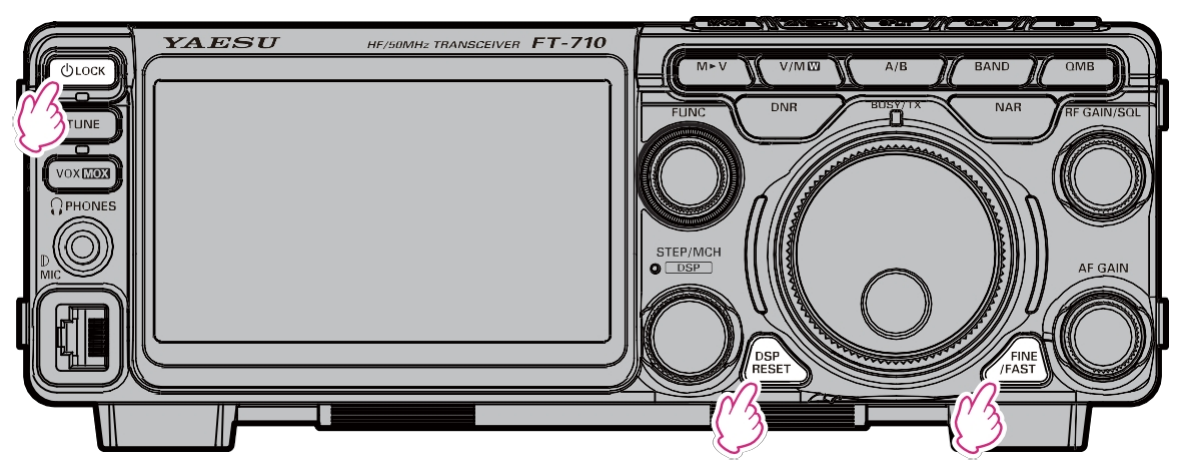

Le processus de mise à jour du micrologiciel est ainsi terminé.

2211-A